"你看书,我买单"中文图书云推荐活动操作说明

网址: <u>http://www.sanxinbook.com/</u>(最终展示以活动当天为准)

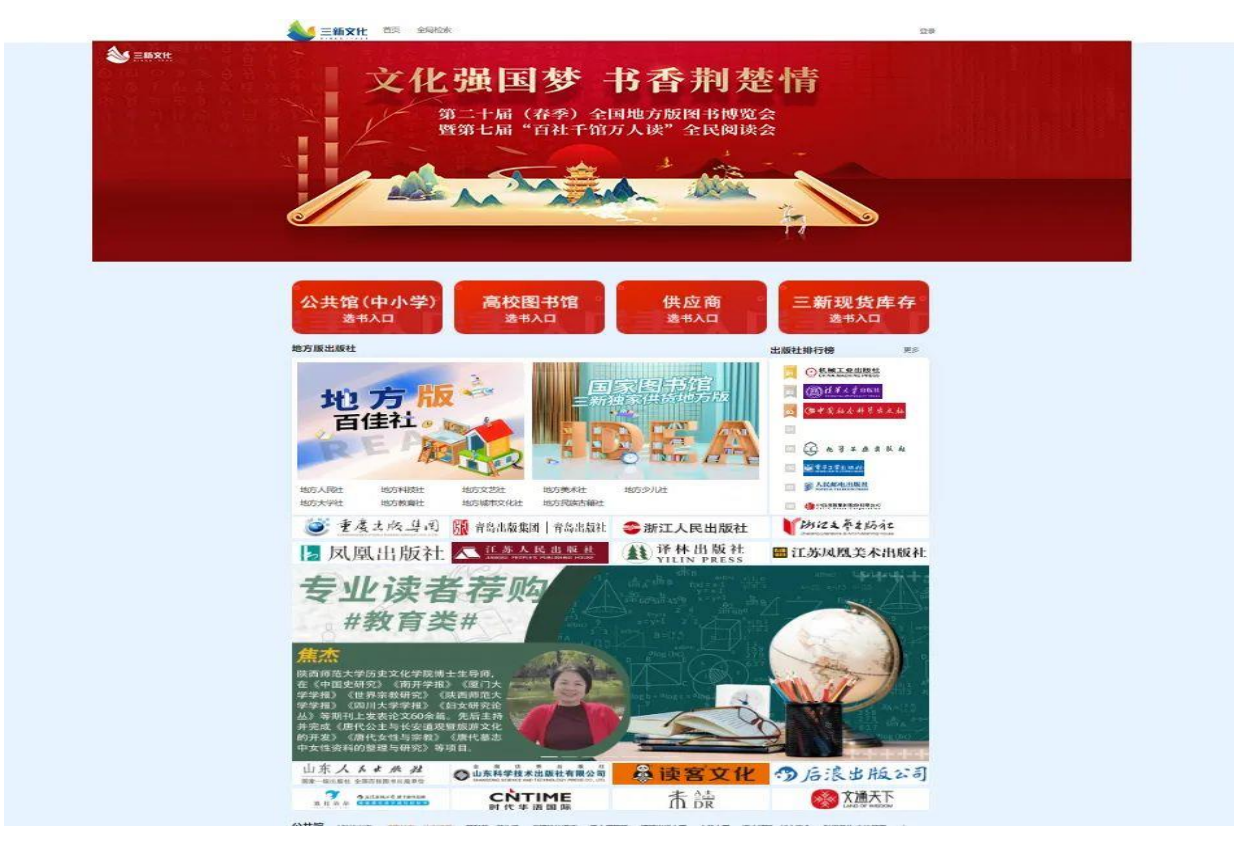

1. 点击首页读者荐购入口进入:选"高校图书馆选书入口"

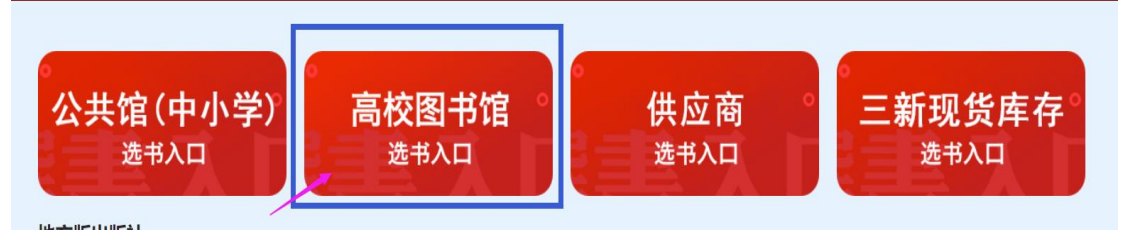

2. 选择"北京邮电大学图书馆"→→输入"1001"→→密码为"123456" →→登录

| ▶ 三新文化 | 首页 | 全局检索  |           |           |
|--------|----|-------|-----------|-----------|
|        |    | * 机构  | 北京邮电大学图书馆 | ~ ©       |
|        |    | * 用户名 | 1001      | $\odot$   |
|        |    | * 密码  |           | $\otimes$ |
|        |    |       | 登录        |           |

3. 进行选书:任意书单、分类界面点击进入书目列表页,将您心仪的图书加入购物车中

|       |                                              | ショニ 新文化                              | 首页 全局检索                                     | 管理后台 书目提取 我的人                                                                                                    | 978年(46种) 我的订单 《问题反馈                                | 访问统计 欢迎,广西大学图书馆广西                                | 扶学图书馆 ∨                                          |                                                                                                    |
|-------|----------------------------------------------|--------------------------------------|---------------------------------------------|----------------------------------------------------------------------------------------------------|-----------------------------------------------------|--------------------------------------------------|--------------------------------------------------|----------------------------------------------------------------------------------------------------|
| ISBN: | 可能入多个YSBN                                    | 书名                                   | 雪龜入书名                                       |                                                                                                    | 作者: 言编入作者                                           |                                                  | 金銀社: 雪道入虛算条件                                     |                                                                                                    |
| 专题分类: | 1856 v                                       | 中國法                                  | 法指中國分类                                      |                                                                                                    | 大約2. 医原大的黄                                          |                                                  | ₩¥: 元 · 元                                        |                                                                                                    |
| 尺寸:   | cm - cm                                      | 适用对象                                 | -<br>夏西県                                    |                                                                                                    | <b>要岐:</b> 國主版                                      |                                                  |                                                  | 后日期                                                                                                    |
| 交付方式: | 全部・シー                                        | 的建筑型                                 | 纸质书 >>                                      |                                                                                                    |                                                     |                                                  |                                                  |                                                                                                    |
|       |                                              |                                      |                                             | 楼                                                                                                    |                                                     |                                                  |                                                  |                                                                                                    |
|       |                                              |                                      |                                             |                                                                                                    |                                                     |                                                  |                                                  | ↑收起检索条件                                                                                                    |
| 法学    |                                              |                                      |                                             |                                                                                                    |                                                     |                                                  |                                                  | 88                                                                                                    |
| 定价 🖕  | 出版时间;                                        |                                      |                                             |                                                                                                    |                                                     |                                                  |                                                  | 可供图书 5916278 种                                                                                                    |
| 全造    | 就量加入時物车                                      |                                      |                                             |                                                                                                    |                                                     | < 1 2                                            | 3 4 5 6 49 )                                     | 前往 1 页 共3855条                                                                                                    |
| 中华人   | Himmon<br>mi<br>me<br>me<br>me<br>set        |                                      |                                             | ビオ法 ビオ法 ビオ法 ビオ法 ビオ法 ビオ法 ビオ法 ビオ法 ビオ法 ビオ法 ビオ法 ビオ法 ビオ法 ビオ法 ビオ法 ビオ ビオ ジェ ビオ ジェ ビオ ジェ ジェ ジ |                                                     |                                                  | Bitans .<br>Million                              | Reaction of the second second |
|       | 中国税务出版社<br>2021-01<br>¥48<br>送订明70次<br>加入税物年 | 玩商大学生版社 2020-11 ¥ 68 (当3195/3) 加入時始年 | 將北人民出版社<br>2021-05<br>¥98<br>他订购的次<br>加入限物年 | 知日平校出版社<br>2020-08<br>¥56<br>(告订明4校)<br>加入明9按年                                                                                                    | 人民交通出版社股合有限公司<br>2021-01<br>¥180<br>(出)項和次<br>加入物物年 | 中國政法大学出版社<br>2020-12<br>¥49<br>(世辺)項加政)<br>亚入院総年 | 四川大学出版社<br>2020-12<br>¥38<br>(出记第1220)<br>10人時8章 | 中國政法大学出版社<br>2020-10<br>¥36<br>位订购以次<br>加入限物年                                                                                                    |

您推荐的信息将在购物车中反映出来。本次活动后,图书馆将所有的 推荐信息进行处理并采购。